### HOW TO SUBMIT THE ANNUAL ASSURANCE STATEMENT

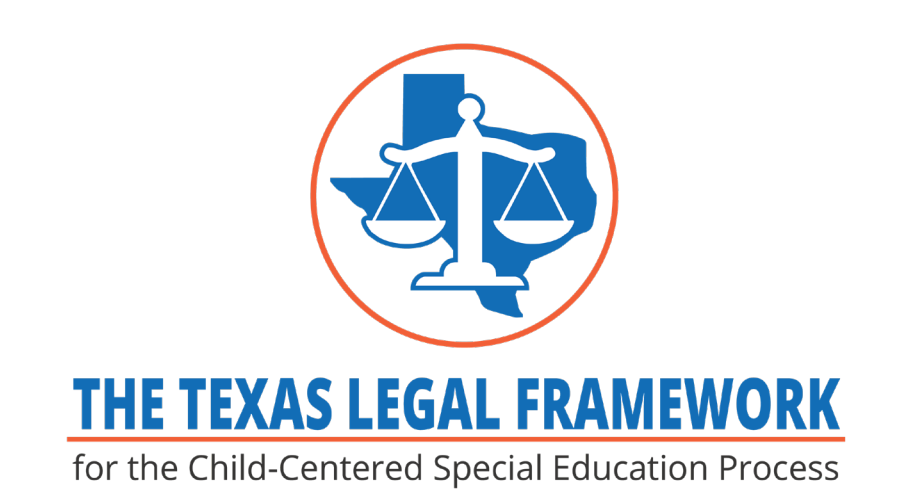

#### Start at

### fw.escapps.net

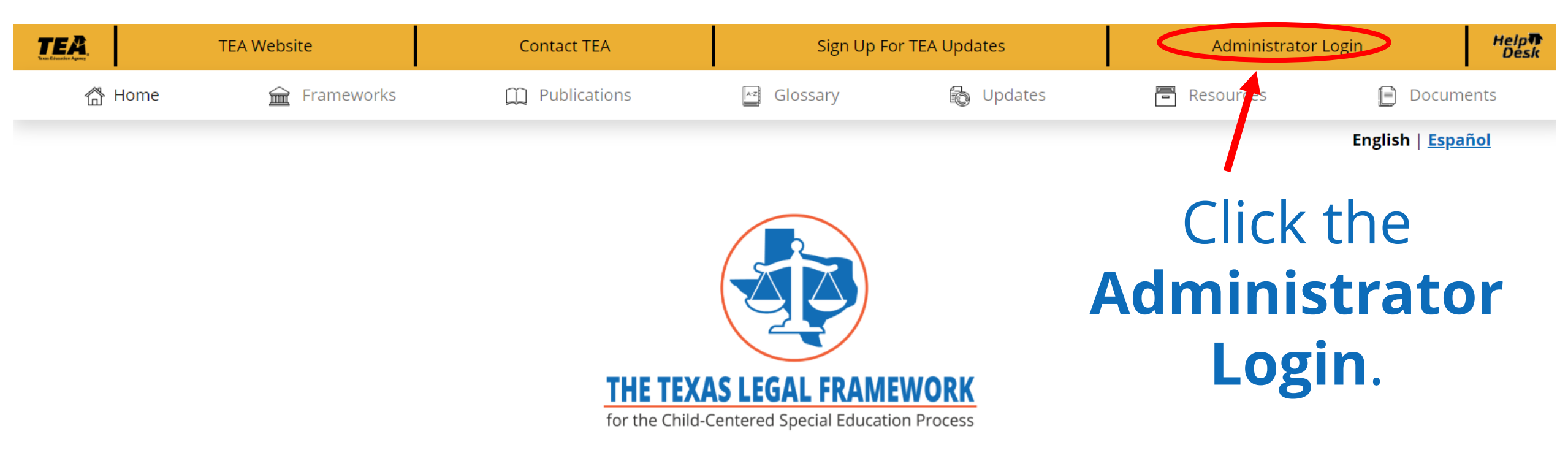

The purpose of the project is to provide and maintain an updated web-based platform to assist stakeholders such as local educational agencies (LEAs), advocates, and parents in learning about state and federal laws and regulations by providing rich resources regarding obligations and rights for the provision of a free and appropriate public education in the least restrictive environment to students with disabilities.

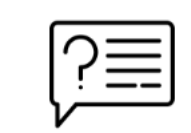

New to The Texas Legal Framework? <u>Click</u> here for help

16

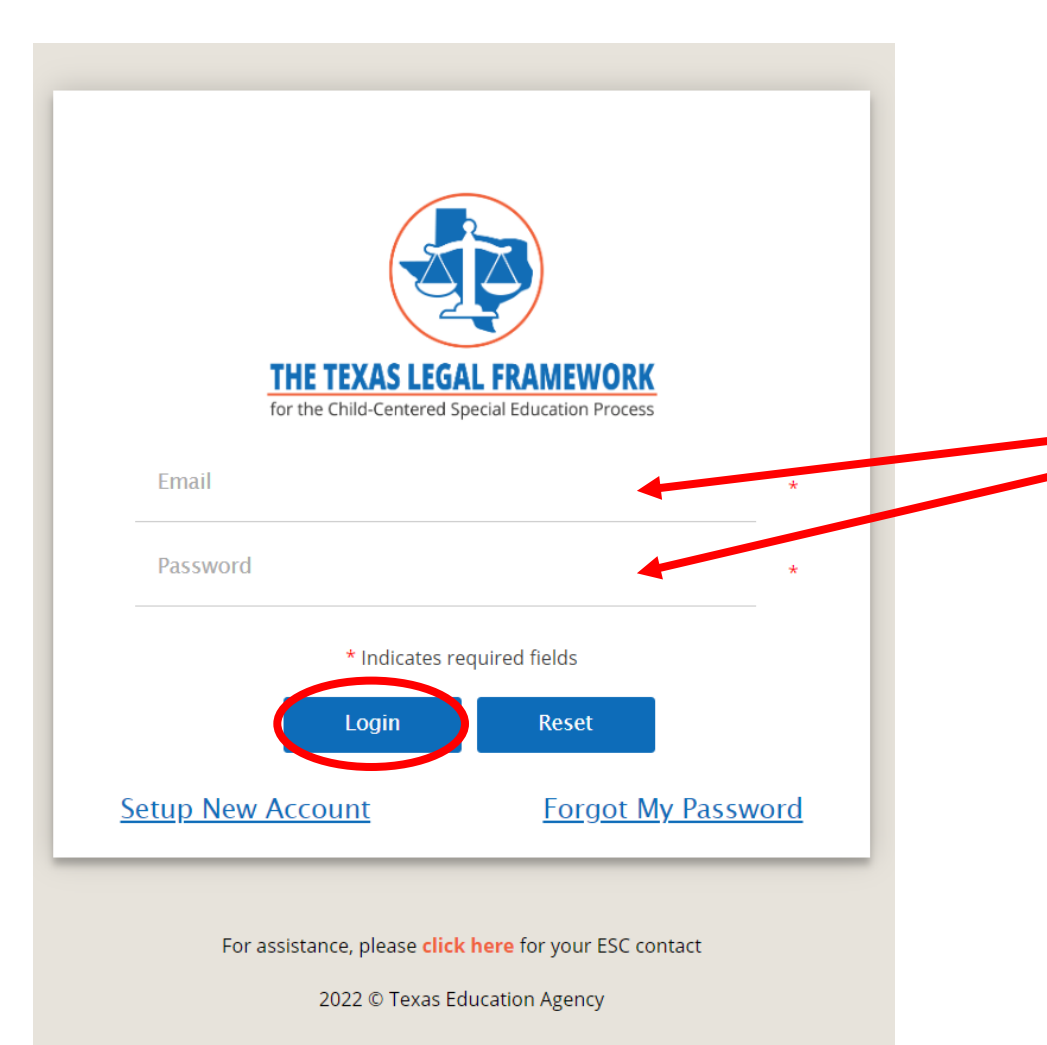

Enter your appropriate **Email** and **Password**, then click **Login**.

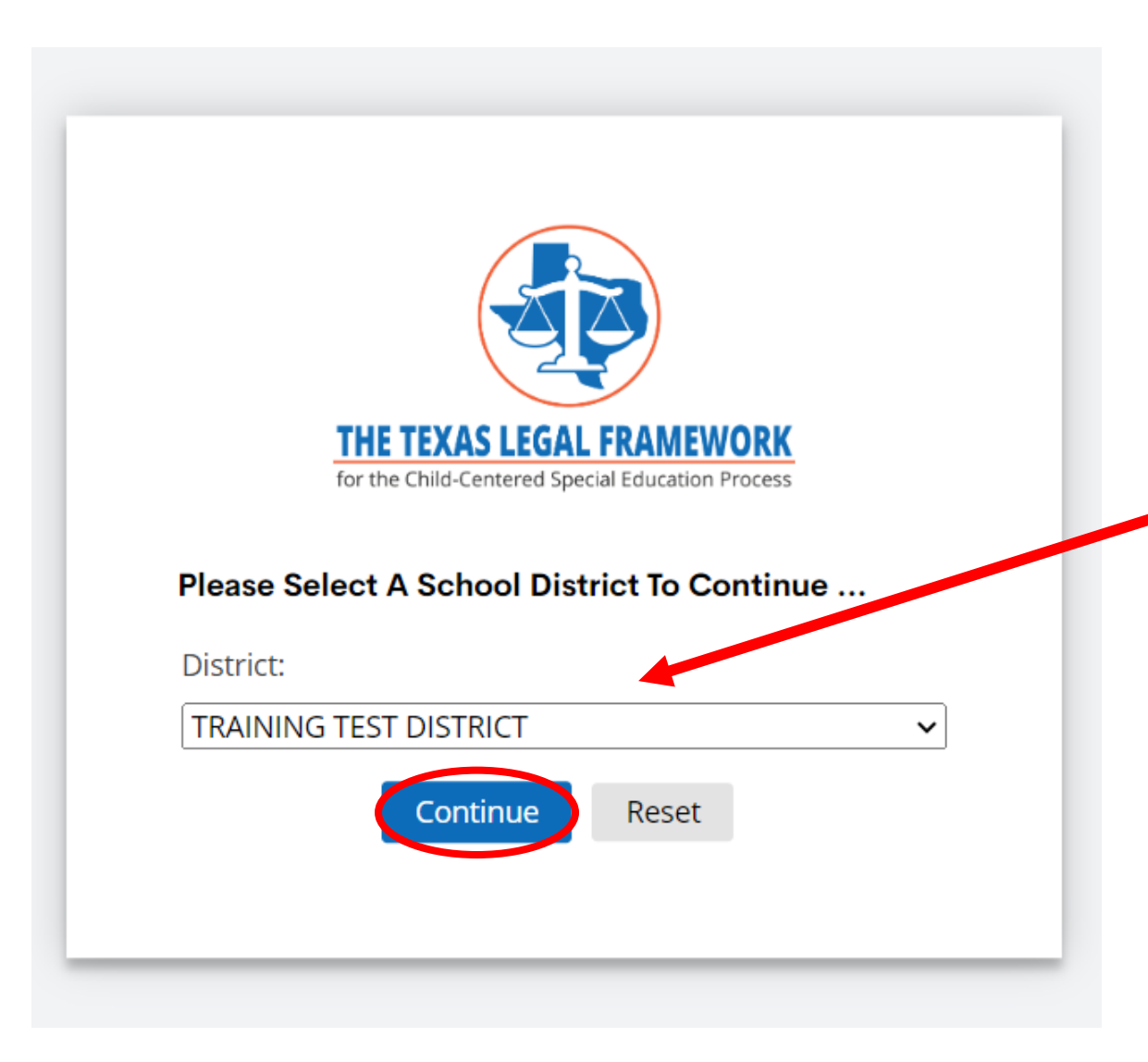

Check to make sure you are working under the correct **District**, then click **Continue**.

|                               | Add Policies For A                  | School TRAINING TEST DISTRICT District No: 123456                                                       |
|-------------------------------|-------------------------------------|----------------------------------------------------------------------------------------------------|
| Scalar Assurance Statements   | To add a Policy Reference, click or | the 🚜 to the left of the Framework on which you want to enter the reference. A new window will open for |
|                               | Framework                           |                                                                                                    |
| Reports 🗵                     | CHILD FIND                          |                                                                                                    |
|                               | 🦚 CHILD                             | FIND DUTY                                                                                               |
|                               | distr.                              | CT AND CAMPUS IMPROVEMENT PLANS                                                                         |
| <u>.</u>                      | PAREN                               | IT NOTIFICATION AND PERSONAL GRADUATION PLAN                                                            |
| TRANSITION/EMPLOYMENT         | 🦚 CLOSI                             | NG THE GAP                                                                                              |
| SERVICES DESIGNEE INFORMATION | re Dysle                            | XIA SERVICES                                                                                            |
|                               | refer 💏 🛛                           | RAL FOR POSSIBLE SPECIAL EDUCATION SERVICES                                                             |
|                               | AGES 0-5                            |                                                                                                    |
| FRAMEWORK DISPLAY PORTAL      | AGES 💦                              | D-5                                                                                                    |
|                               | CHILDREN WHO TR                     | ANSFER                                                                                                  |
| EDIT MY INFORMATION           | r CHILD                             | REN WHO TRANSFER                                                                                        |
|                               | CHILDREN WHO AR                     | EINCARCERATED                                                                                           |
|                               | r CHILD                             | REN WHO ARE INCARCERATED                                                                                |
|                               | CHILDREN IN PRIVA                   | TE SCHOOLS                                                                                              |
|                               | r Child                             | REN IN PRIVATE SCHOOLS                                                                                  |
|                               | PARENT                              |                                                                                                    |
|                               | PAREN                               | IT                                                                                                    |

### Click on Assurance Statements.

|                          | E        | Add Policies F            | For A School TRAINING TEST DISTRICT District No: 123456                                                         |
|--------------------------|----------|---------------------------|----------------------------------------------------------------------------------------------------|
|                          |          | To add a Policy Reference | e, click on the 🛛 🦚 to the left of the Framework on which you want to enter the reference. A new window will op |
| Sasurance Statements     | Ē        |                           |                                                                                                    |
|                          |          | Framework                 | k                                                                                                    |
| Annual Assurances        | ) 🔶      | CHILD FIND                |                                                                                                    |
| SPEARE                   |          | æ                         | CHILD FIND DUTY                                                                                                 |
|                          |          | æ                         | DISTRICT AND CAMPUS IMPROVEMENT PLANS                                                                           |
| Reports                  | <u>►</u> | æ                         | PARENT NOTIFICATION AND PERSONAL GRADUATION PLAN                                                                |
|                          | =        | æ                         | CLOSING THE GAP                                                                                                 |
| 0 RESOURCE EIBRART       |          | æ                         | DYSLEXIA SERVICES                                                                                               |
| <b>1</b>                 |          | æ                         | REFERRAL FOR POSSIBLE SPECIAL EDUCATION SERVICES                                                                |
| TRANSITION/EMPLOYMENT    |          | AGES 0-5                  |                                                                                                    |
| SERVICES DESIGNEE INFORM | ATION    | æ                         | AGES 0-5                                                                                                    |
|                          |          | CHILDREN V                | WHO TRANSFER                                                                                                    |
| CHANGE DOCOMENTS         |          | æ                         | CHILDREN WHO TRANSFER                                                                                           |
| FRAMEWORK DISPLAY P      | PORTAL   | CHILDREN V                | WHO ARE INCARCERATED                                                                                            |
| -                        |          | æ                         | CHILDREN WHO ARE INCARCERATED                                                                                   |
| EDIT MY INFORMATION      | ΣΞ       | CHILDREN I                | N PRIVATE SCHOOLS                                                                                               |
|                          |          | æ                         | CHILDREN IN PRIVATE SCHOOLS                                                                                     |
|                          |          | PARENT                    |                                                                                                    |
|                          |          | Æ                         | PARENT                                                                                                    |
|                          |          |                           |                                                                                                    |

### Click on Annual Assurances.

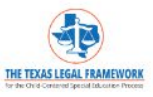

Welcome School Admin. Test Account

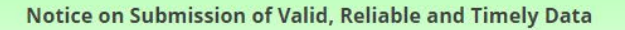

Local educational agencies (LEAs) that do not submit information to the Texas Education Agency (TEA) or submit information late without prior approval from the TEA, may not meet the "Submission of Valid, Reliable and Timely Data" element in the LEA's determinations process. This may impact the LEA's overall determination.

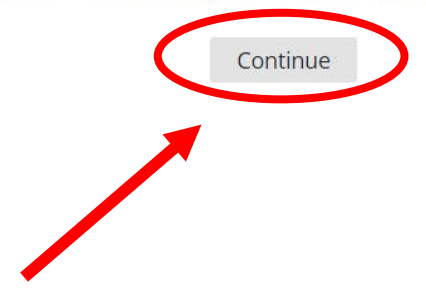

Read this important information and click **Continue**.

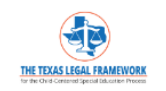

Welcome School Admin. Test Account

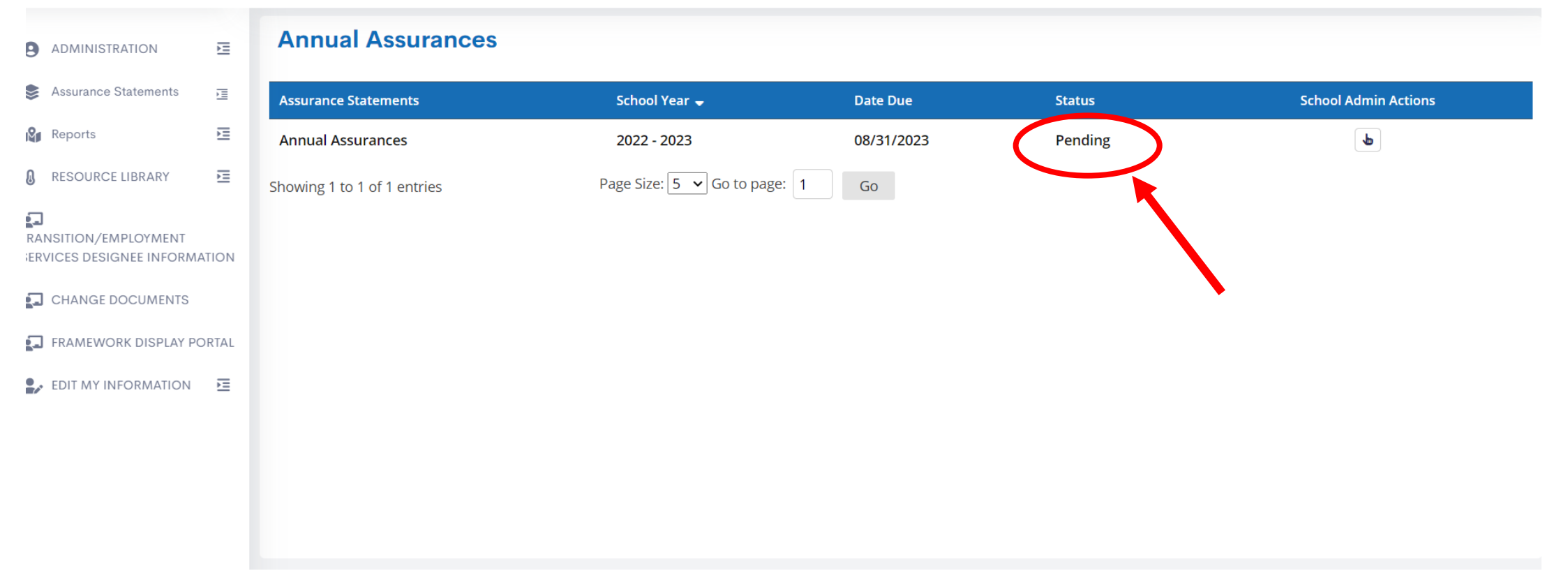

# Check the status. Submit the assurance statement that is **Pending**.

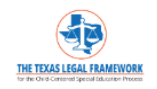

#### Welcome School Admin. Test Account

| ADMINISTRATION       | E     | Annual Assurances           |                           |            |         |                      |
|----------------------|-------|-----------------------------|---------------------------|------------|---------|----------------------|
| Sasurance Statements | Ē     | Assurance Statements        | School Year 🚽             | Date Due   | Status  | School Admin Actions |
| Reports              | E     | Annual Assurances           | 2022 - 2023               | 08/31/2023 | Pending | •                    |
| RESOURCE LIBRARY     | ΣΞ    | Showing 1 to 1 of 1 entries | Page Size: 5 🗸 Go to page | : 1 Go     |         |                      |
| RANSITION/EMPLOYMENT | ATION |                             |                           |            |         |                      |
| CHANGE DOCUMENTS     |       |                             |                           |            |         |                      |
| FRAMEWORK DISPLAY PO | ORTAL |                             |                           |            |         |                      |
| EDIT MY INFORMATION  | E     |                             |                           |            |         |                      |
|                      |       |                             |                           |            |         |                      |
|                      |       |                             |                           |            |         |                      |
|                      |       |                             |                           |            |         |                      |
|                      |       |                             |                           |            |         |                      |

### Click the icon to open the pending Annual Assurance Statement.

| NE .                                                                                                    | Welcome<br>School Admin. Test Account |
|----------------------------------------------------------------------------------------------------|---------------------------------------|
| ADMINISTRATION Assurance Statements Reports RESOURCE DEDARY RESOURCE DEDARY TRANSITION/EMPLOYMENT SERVICES DESIGNEE INFORMATION CHANGE DOCUMENTS FRAMEWORK DISPLAY PORTAL EDIT MY INFORMATION | <form></form>                         |
|                                                                                                    |                                       |

### Read the OSEP-Compliance information in Section #1.

| E                                                 |          | Welcome<br>School Admin. Test Account                                                                                                    | ~ |
|---------------------------------------------------|----------|----------------------------------------------------------------------------------------------------|---|
|                                                   | E        | District: TRAINING TEST DISTRICT (123456)                                                                                                    |   |
| Sasurance Statements                              | )<br>III | Region: 18<br>OSEP - Compliance                                                                                                    |   |
| Reports                                           | E        | 1.Background and Statutory Authority                                                                                                    |   |
| RESOURCE LIBRARY                                  | E        | The Individuals with Disabilities Education Act, also known as IDEA, is a federal law that gives eligible students with disabilities the right to receive special education services and assistance in school. To be eligible for special education services, a student with a disability must need instruction that is specially designed to meet the student's unique needs based on that disability. The process and procedures for initiating a referral for evaluation for special education services are found in the Individuals with Disabilities Education Act (IDEA) and TEC Sec. 2004.                                                                                                    | 1 |
| TRANSITION/EMPLOYMENT<br>SERVICES DESIGNEE INFORM | MANON    | 2. Assurance Statement   The LEA assures that it has in place local policies, procedures, and programs that are consistent with IDEA's child find requirements in 34 C.F.R. \$300.111, evaluation requirements in 34 C.F.R. \$300.122, and FAPE requirements in 34 C.F.R. \$300.101 in accordance with the errata related to the 2021-2022 IDEA-B Formula grant posted on TEA grants website.                                                                                                    |   |
| CHANGE DOCUMENTS                                  |          | Transition and Freedom and Devices and Transition and Freedom and Cuide Devices                                                                                                    |   |
| FRAMEWORK DISPLAY                                 | PORTAL   | 1.Background and Statutory Authority                                                                                                    |   |
| EDIT MY INFORMATION                               | E        | 1. In accordance with the Texas Education Code (TEC), §29.0112(e} {Transition and Employment Guide) and §29.011(b) (Transition Planning), districts or shared service arrangements (including open enrollment charter schools per TEC 12.104(2)(F)) are required to:                                                                                                    |   |
|                                                   |          | <ul> <li>Post the Texas Transition and Employment Guide (T&amp;E Guide) on the district's website.</li> <li>Provide written information and, if necessary, assistance to a parent regarding how to access the electronic guide at the first Admission, Review, and Dismissal (ARD) committee at which transition is discussed.</li> <li>Designate at least one employee as the Transition and Employment Designee (TED) to help coordinate transition and employment services for students served by special education.</li> <li>The TED is responsible for providing information and resources about effective transition planning, services, and interagency coordination to ensure that local school staff communicates and collaborates with:</li> <li>Students with disabilities and their parents; and</li> <li>As appropriate, local and regional staff of the Health and Human Services (HHS) Commission, Texas Workforce Commission (TWC), Department of State Health Services (DSHS), and Department of Family and Protective Services (DFPS).</li> <li>The TED will participate in the minimum training guidelines, as required.</li> </ul> |   |
|                                                   |          | 2. Provision of Information Verification Statement                                                                                                    |   |
|                                                   |          | <ul> <li>Contact your Administrator for AskTED to enter the current Transition and Employment Designee to the AskTED directory or contact AskTED@tea.texas.gov directly if your LEA does not have a TED Administrator.</li> <li>Link the Transition and Employment Guide from the Texas Transition website to the district website for parent and student access.</li> </ul>                                                                                                    |   |
|                                                   |          | <ul> <li>Assurance Statement (Check all three)</li> <li>The LEA assures that the current Transition and Employment Designee is listed on the AskTED directory for the LEA.</li> <li>The LEA assures that the Transition and Employment Designee will fulfill the minimum training guidelines and responsibilities.</li> <li>The LEA assures the Texas Transition and Employment Guide is linked from the Texas Transition website for parent and student access.</li> </ul>                                                                                                    |   |
|                                                   |          | The LEA assures that these statements are accurate and meet the submission requirements.                                                                                                    |   |
|                                                   |          | Submit                                                                                                    |   |

# Take a moment and read the information in Section #2. Then, **click the Box**.

| 臣                             | Welcome<br>School Admin. Test Account ~                                                                                                    |
|-------------------------------|----------------------------------------------------------------------------------------------------|
| ADMINISTRATION                | District: TRAINING TEST DISTRICT (123456)                                                                                                    |
| Accurance Statemente —        | Region: 18                                                                                                    |
| Surfaire Statements           | OSEP - Compliance                                                                                                    |
| Reports 🔚                     | 1.Background and Statutory Authority                                                                                                    |
| 🜡 RESOURCE LIBRARY 🧮          | The Individuals with Disabilities Education Act, also known as IDEA, is a federal law that gives eligible students with disabilities the right to receive special education services and assistance in school. To be eligible for special education services, a student with a disability must need instruction that is specially designed to meet the student's unique needs based on that disability. The process and procedures for initiating a referral for evaluation for special education services are found in the Individuals with Disabilities Education Act (IDEA) and TEC Sec. 29.004. |
|                               | 2 Assurance Statement                                                                                                    |
| SERVICES DESIGNEE INFORMATION | Application Control and CER Statements     In 34 C.F.R. 5300.122, and FAPE requirements in 34 C.F.R. 5300.101 in accordance with     the errata related to the 2021-2022 IDE Common grant posted on TEA grants website.                                                                                                    |
| CHANGE DOCUMENTS              |                                                                                                    |
|                               | Transition and Employment Designee Directory and Transition and Employment Guide Posting                                                                                                    |
|                               | 1.Background and Statutory Authority                                                                                                    |
| EDIT MY INFORMATION           | 1. In accordance with the Texas Education Code (TEC), §29.0112(e} {Transition and Employment Guide) and §29.011(b) (Transition Planning), districts or shared service arrangements (including open enrollment charter schools per TEC 12.104(2){F)) are required to:                                                                                                    |
|                               | Post the Texas Transition and Employment Guide (T&E Guide) on the district's website.                                                                                                    |
|                               | <ul> <li>Provide written information and, if necessary, assistance to a parent regarding how to access the electronic guide at the first Admission, Review, and Dismissal (ARD) committee at which transition is discussed.</li> <li>Designate at least one employee as the Transition and Employment Designee (TED) to help coordinate transition and employment services for students served by special education.</li> </ul>                                                                                                    |
|                               | The TED is responsible for providing information and resources about effective transition planning, services, and interagency coordination to ensure that local school staff communicates and collaborates with:                                                                                                    |
|                               | <ul> <li>Students with disabilities and their parents; and</li> <li>As appropriate local and regional staff of the Health and Human Services (HHS) Commission Texas Workforce Commission (TWO, Department of State Health Services (DSHS), and Department of Family and Protective Services (DFPS)</li> </ul>                                                                                                    |
|                               | <ul> <li>The TED will participate in the minimum training guidelines, as required.</li> </ul>                                                                                                    |
|                               | 2. Provision of Information Verification Statement                                                                                                    |
|                               | <ul> <li>Contact your Administrator for AskTED to enter the current Transition and Employment Designee to the AskTED directory or contact AskTED@tea.texas.gov directly if your LEA does not have a TED Administrator.</li> <li>Link the Transition and Employment Guide from the Texas Transition website to the district website for parent and student access.</li> </ul>                                                                                                    |
|                               | 3. Assurance Statemen, these all three)                                                                                                    |
|                               | The LEA assures that the current Transition and Single and Single as listed on the AskTED directory for the LEA.                                                                                                    |
|                               | The LEA assures that the Transition and Employment Designee Will fulfill the minimum training guidelines and responsibilities. The LEA assures the Texas Transition and Employment Guide is linked from the Texas Transition website to the LEA website for parent and student access.                                                                                                    |
|                               | The LEA assures that these statements are accurate and meet the submission requirements.                                                                                                    |
|                               | Submit                                                                                                    |

### Read the Transition information in Sections #1 and #2.

| E                                                 |                 | TEN TRADEMONT                                                                                                    | Welcome<br>School Admin. Test Account 🎽                                  |
|---------------------------------------------------|-----------------|----------------------------------------------------------------------------------------------------|--------------------------------------------------------------------------|
|                                                   | E.              | District: TRAINING TEST DISTRICT (123456)                                                                                                    |                                                                          |
| Search Assurance Statements                       | 亘               | Region: 18                                                                                                    |                                                                          |
| Reports                                           | E               | 1.Background and Statutory Authority                                                                                                    |                                                                          |
| RESOURCE LIBRARY                                  | E               | The Individuals with Disabilities Education Act, also known as IDEA, is a federal law that gives eligible students with disabilities the right to receive special education services and assistance in school. To be eligible for special education services are found in the Individuals with Disability. The process and procedures for initiating a referral for evaluation for special education services are found in the Individuals (IDEA) and TEC Sec. 20.004.                                                                                                    | services, a student with a disability<br>with Disabilities Education Act |
| TRANSITION/EMPLOYMENT<br>SERVICES DESIGNEE INFORM | IATION          | 2. Assurance Statement  Checked Endown  Checked Endown  Checke | C.F.R. §300.101 in accordance with                                       |
| CHANGE DOCUMENTS                                  |                 | Transition and Employment Designee Directory and Transition and Employment Guide Posting                                                                                                    |                                                                          |
| FRAMEWORK DISPLAY P                               | ORTAL           | 1.Background and Statutory Authority                                                                                                    | TEC 40 40 400 (E)                                                        |
| LE EDIT MY INFORMATION                            | Ξ               | <ul> <li>Post the Texas Transition and Employment Guide (T&amp;E Guide) on the district's website.</li> <li>Provide written information and, if necessary, assistance to a parent regarding how to access the electronic guide at the first Admission, Review, and Dismissal (ARD) committee at which transition is discussed.</li> <li>Designate at least one employee as the Transition and Employment Designee (TED) to help coordinate transition and employment services for students served by special education.</li> <li>The TED is responsible for providing information and regional staff of the Health and Human Services (HHS) Commission, Texas Workforce Commission (TWC), Department of State Health Services (DSHS), and Department of Family and</li> <li>The TED will participate in the minimum training guidelines, as required.</li> </ul>                                                                                                    | Protective Services (DFPS).                                              |
|                                                   |                 | 2. Provision of Information Verification Statement                                                                                                    |                                                                          |
|                                                   |                 | <ul> <li>Contact your Administrator for AskTED to enter the current Transition and Employment Designee to the AskTED directory or contact AskTED@tea.texas.gov directly if your LEA does not have a TED Administrator.</li> <li>Link the Transition requirement Guide from the Texas Transition website to the district website for parameters in tradeet access.</li> </ul>                                                                                                    |                                                                          |
| <                                                 | $\left<\right.$ | 3. Assurance Statement (Check all three)  The LEA assures that the current Transition and Employment Designee is listed on the AskTED directory for the LEA.  The LEA assures that the Transition and Employment Designee will fulfill the minimum training guidelines and responsibilities.  The LEA assures the Texas Transition and Employment Guide is linked from the Texas Transition website to the LEA website for parent and student access                                                                                                    |                                                                          |
|                                                   |                 | Ine LEA assures that these statements are accurate and meet the submission requirements.                                                                                                    |                                                                          |
|                                                   |                 | Submit                                                                                                    |                                                                          |

### Check **ALL** the boxes in Section #3.

| 臣                                                                                                    |        | Welcome<br>School Admin. Test Account                                                                                                    |
|----------------------------------------------------------------------------------------------------|--------|----------------------------------------------------------------------------------------------------|
| ADMINISTRATION                                                                                                    | E      | District: TRAINING TEST DISTRICT (123456)                                                                                                    |
|                                                                                                    |        | Region: 18                                                                                                    |
| Search Assurance Statements                                                                                                    | 三      | OSEP - Compliance                                                                                                    |
| Reports                                                                                                    | ΣΞ     | 1.Background and Statutory Authority                                                                                                    |
| RESOURCE LIBRARY                                                                                                    | E      | The Individuals with Disabilities Education Act, also known as IDEA, is a federal law that gives eligible students with disabilities the right to receive special education services and assistance in school. To be eligible for special education services, a student with a disability must need instruction that is specially designed to meet the student's unique needs based on that disability. The process and procedures for initiating a referral for evaluation for special education services are found in the Individuals with Disabilities Education Act (IDEA) and TEC Sec. 29.004.                                                                                                    |
| TRANSITION/EMPLOYMENT<br>SERVICES DESIGNEE INFORM                                                                                                    | IATION | 2. Assurance Statement                                                                                                    |
| CHANGE DOCUMENTS                                                                                                    |        |                                                                                                    |
| 🔄 FRAMEWORK DISPLAY F                                                                                                    | ORTAL  | Transition and Employment Designee Directory and Transition and Employment Guide Posting                                                                                                    |
| -                                                                                                    |        | 1.Background and Statutory Authority 1. In accordance with the Texas Education Code (TEC). §29.0112(e) {Transition and Employment Guide) and §29.011(b) (Transition Planning), districts or shared service arrangements (including open enrollment charter schools per TEC 12.104/2); are required to:                                                                                                    |
| Let the provide the provided and the provided and the pro |        | <ul> <li>Post the Texas Transition and Employment Guide (T&amp;E Guide) on the district's website.</li> <li>Provide written information and, if necessary, assistance to a parent regarding how to access the electronic guide at the first Admission, Review, and Dismissal (ARD) committee at which transition is discussed.</li> <li>Designate at least one employee as the Transition and Employment Designee (TED) to help coordinate transition and employment services for students served by special education.</li> <li>The TED is responsible for providing information and resources about effective transition planning, services, and interagency coordination to ensure that local school staff communicates and collaborates with:         <ul> <li>Students with disabilities and their parents; and</li> <li>As appropriate, local and regional staff of the Health and Human Services (HHS) Commission, Texas Workforce Commission (TWC), Department of State Health Services (DSHS), and Department of Family and Protective Services (DFPS).</li> <li>The TED will participate in the minimum training guidelines, as required.</li> </ul> </li> </ul> |
|                                                                                                    |        | 2. Provision of Information Verification Statement                                                                                                    |
|                                                                                                    |        | <ul> <li>Contact your Administrator for AskTED to enter the current Transition and Employment Designee to the AskTED directory or contact AskTED@tea.texas.gov directly if your LEA does not have a TED Administrator.</li> <li>Link the Transition and Employment Guide from the Texas Transition website to the district website for parent and student access.</li> </ul>                                                                                                    |
|                                                                                                    |        | <ul> <li><b>3. Assurance Statement (Check all three)</b> <ul> <li>The LEA assures that the current Transition and Employment Designee is listed on the AskTED directory for the LEA.</li> <li>The LEA assures that the Transition and Employment Designee will fulfill the minimum training guidelines and responsibilities.</li> <li>The LEA assures the Transition and Employment Guide is linked from the Texas Transition website to the LEA website for parent and student access.</li> </ul> </li> </ul>                                                                                                    |
|                                                                                                    |        | □ The LEA assures that these statements are accurate and meet the submission requirements.                                                                                                    |
|                                                                                                    |        | Submit                                                                                                    |

# **Click the box** to assure the statements are accurate.

🔢 Apps 📒 ESC18 Bookmarks 💿 OneHub 🕀 LF Login-Authoring... 🤹 LF Sharepoint 🤹 Sharepoint- RESC S... 🕨 https://www.pando... 😭 87th Leg. Session R... XM Login | Qualtrics 🔥 Travel\_Request.pdf... 📚 Southwest Airlines 🛞 Home | Legal Fram... 🌏 f9803cd1-9d43-41e...

| 臣                                                  |      | Welcome<br>School Admin. Test Account                                                                                                    |
|----------------------------------------------------|------|----------------------------------------------------------------------------------------------------|
| ADMINISTRATION                                     |      | School Year: 2022 - 2023                                                                                                    |
| Assurance Statements                               |      | Annual Assurances                                                                                                    |
| \$                                                 | _    | District: TRAINING TEST DISTRICT (123456)                                                                                                    |
| Reports                                            | )    | Region: 18                                                                                                    |
| RESOURCE LIBRARY                                   | E    | OSEP - Compliance                                                                                                    |
| TRANSITION/EMPLOYMENT<br>SERVICES DESIGNEE INFORMA | TION | 1.Background and Statutory Authority<br>The Individuals with Disabilities Education Act, also known as IDEA, is a federal law that gives eligible students with disabilities the right to receive special education services and assistance in school. To be eligible for special education services, a student with a disability must need instruction that is specially designed to meet the student's unique needs based on that disability. The process and procedures for initiating a referral for evaluation for special education services are found in the Individuals with Disabilities Education Act (IDEA) and TEC Sec. 29.004.                                                                                                    |
| CHANGE DOCUMENTS                                   | (    | 2022 IDEA-B Formula grant posted on TEA grants website.                                                                                                    |
| FRAMEWORK DISPLAY PC                               | RTAL |                                                                                                    |
| LOIT MY INFORMATION                                | Ξ    | <ul> <li>Iransition and Employment Designee Directory and Iransition and Employment Guide Posting</li> <li>In accordance with the Evas Education Code (TEC), 529.0112(e) {Transition and Employment Guide) and 529.011(b) {Transition Planning}, districts or shared service arrangements (including open enrollment charter schools per TEC 12.104(2)(F)) are required to:         <ul> <li>Post the Texas Transition and Employment Guide (T&amp;E Guide) on the district's website.</li> <li>Provide written information and, if necessary, assistance to a parent regarding how to access the electronic guide at the first Admission, Review, and Dismissal (ARD) committee at which transition is discussed.</li> <li>Designate at least one employee as the Transition and Employment Designee (TED) to help coordinate transition and employment services for students served by special education.</li> <li>Students with disabilities and their parents; and</li> <li>Students with disabilities and their parents; and</li> <li>As appropriate, local and regional staff of the Health and Human Services (HHS) Commission, Texas Workforce Commission (TWC), Department of State Health Services (DSHS), and Department of Family and Protective Services (DFPS).</li> <li>The TED will participate in the minimum training guidelines, as required.</li> </ul> </li> <li>Contact your Administrator for AskTED to enter the current Transition and Employment Designee to the AskTED directory or contact AskTED@tea.texas.gov directly if your LEA does not have a TED Administrator.</li> <li>Link the Transition and Employment Designee to the AskTED directory or contact AskTED@tea.texas.gov directly if your LEA does not have a TED Administrator.</li> <li>Link the Transition and Employment Designee to the AskTED directory or contact AskTED@tea.texas.gov directly if your LEA does not have a TED Administrator.</li> <li>Link the Transition and Employment Designee is lis</li></ul> |
|                                                    |      | <ul> <li>The LEA assultes that the Transition and Employment Designee will fulfill the minimum training guidelines and responsibilities.</li> <li>The LEA solures the Texas Transition and Employment Guide is linked from the Texas Transition website to the LEA website for parent and student access.</li> <li>The LEA solures the Texas Transition and Employment Guide is linked from the Texas Transition website to the LEA website for parent and student access.</li> <li>The LEA solures the Texas Transition and Employment Guide is linked from the Texas Transition website to the LEA website for parent and student access.</li> <li>The LEA solures the texas Transition and Employment Guide is linked from the Texas Transition website to the LEA website for parent and student access.</li> <li>The LEA solures the texas Transition and Employment Guide is linked from the Texas Transition website to the LEA website for parent and student access.</li> <li>The LEA solures the texas Transition and Employment Guide is linked from the Texas Transition website to the LEA website for parent and student access.</li> </ul>                                                                                                    |

### When all are checked, click **Submit**.

| 臣                             | Welcome<br>IN TRUCLEMENTERS<br>School Admin. Test Account                                                                                                    |
|-------------------------------|----------------------------------------------------------------------------------------------------|
|                               | School Year: 2022 - 2023                                                                                                    |
| ADMINISTRATION                | Annual Assurances                                                                                                    |
| Sasurance Statements          | District: TRAINING TEST DISTRICT (123456)                                                                                                    |
| Reports 🗵                     | Region: 18                                                                                                    |
| 🔒 RESOURCE LIBRARY 🗵          | OSEP - Compliance                                                                                                    |
| TRANSITION/EMPLOYMENT         | 1.Background and Statutory Authority<br>The Individuals with Disabilities Education Act, also known as IDEA, is a federal law that gives eligible students with disabilities the right to receive special education services and assistance in school. To be eligible for special education services, a student with a disability must need instruction that is specially designed to meet the student's unique<br>needs based on that disability. The process and procedures for initiating a referral for evaluation for special education services are found in the Individuals with Disabilities Education Act (IDEA) and TEC Sec. 29.004.                                                                                                    |
| SERVICES DESIGNEE INFORMATION | 2. Assurance Statement                                                                                                    |
| FRAMEWORK DISPLAY PORTAL      | Transition and Employment Designee Directory and Transition and Employment Guide Posting                                                                                                    |
| Ledit my information          | 1. In accordance with the Texas Education Code (TEC), \$29.0112(e) {Transition and Employment Guide) and \$29.011(b) (Transition Planning), districts or shared service arrangements (including open enrollment charter schools per TEC 12.104(2)(F)) are required to:                                                                                                    |
|                               | <ul> <li>Post the Texas Transition and Employment Guide (T&amp;E Guide) on the district's website.</li> <li>Provide written information and, if necessary, assistance to a parent regarding how to access the electronic guide at the first Admission, Review, and Dismissal (ARD) committee at which transition is discussed.</li> <li>Designate at least one employee as the Transition and Employment Designe (TED) to help coordinate transition and employment services for students served by special education.</li> <li>The TED is responsible for providing information and resources about effective transition planning, services, and interagency coordination to ensure that local school staff communicates and collaborates with:</li> <li>Students with disabilities and their parents; and</li> <li>A sapproprinae, local and regional staff of the Health and Human Services (HHS) Commission, Texas Workforce Commission (TWC), Department of State Health Services (DSHS), and Department of Family and Protective Services (DFPS).</li> <li>The TED will participate in the minimum training guidelines, as required.</li> </ul> |
|                               | 2. Provision of Information Verification Statement                                                                                                    |
|                               | <ul> <li>Contact your Administrator for AskTED to enter the current Transition and Employment Designee to the AskTED directory or contact AskTED@tea.texas.gov directly if your LEA does not have a TED Administrator.</li> <li>Link the Transition and Employment Guide from the Texas Transition website to the district website for parent and student access.</li> </ul>                                                                                                    |
|                               | 3. Assurance Statement (Check all three) Check all three) The LEA assures that the current Transition and Employment Designee is listed on the AskTED directory for the LEA. The LEA assures that the Transition and Employment Designee will fulfill the minimum training guidelines and responsibilities. The LEA assures the Texas Transition and Employment Guide is linked from the Texas Transition website to the LEA website for parent and student access.                                                                                                    |
|                               | The LEA assures that these statements are accurate and meet the submission requirements.                                                                                                    |
|                               | Assurance Statement has been submitted with the information provided above.                                                                                                    |
|                               | Your Confirmation Number is: 1063c97b69a7bb3                                                                                                    |
|                               | Date submitted: 01/19/2023                                                                                                    |
|                               | By: School Admin. Test                                                                                                    |
|                               | Return To Inc. x Print Confirmation                                                                                                    |

### Click **Print Confirmation**.

| 臣                             | Welcome<br>TRI TRAILING AND THE TRAIL AND THE TRAIL AND THE T |
|-------------------------------|----------------------------------------------------------------------------------------------------|
|                               | School Year: 2022 - 2023                                                                                                    |
| ADMINISTRATION                | Annual Assurances                                                                                                    |
| Sasurance Statements          | District: TRAINING TEST DISTRICT (123456)                                                                                                    |
| Reports 🗵                     | Region: 18                                                                                                    |
| 🔒 RESOURCE LIBRARY 🗵          | OSEP - Compliance                                                                                                    |
| TRANSITION/EMPLOYMENT         | 1.Background and Statutory Authority<br>The Individuals with Disabilities Education Act, also known as IDEA, is a federal law that gives eligible students with disabilities the right to receive special education services and assistance in school. To be eligible for special education services, a student with a disability must need instruction that is specially designed to meet the student's unique<br>needs based on that disability. The process and procedures for initiating a referral for evaluation for special education services are found in the Individuals with Disabilities Education Act (IDEA) and TEC Sec. 29.004.                                                                                                    |
| SERVICES DESIGNEE INFORMATION | 2. Assurance Statement                                                                                                    |
| FRAMEWORK DISPLAY PORTAL      | Transition and Employment Designee Directory and Transition and Employment Guide Posting                                                                                                    |
| 🛃 EDIT MY INFORMATION 🧵       | 1.Background and Statutory Authority         1. In accordance with the Texas Education Code (TEC), \$29.0112(e} {Transition and Employment Guide) and \$29.011(b) (Transition Planning), districts or shared service arrangements (including open enrollment charter schools per TEC 12.104(2)(F)) are required to:                                                                                                    |
|                               | <ul> <li>Post the Texas Transition and Employment Guide (T&amp;E Guide) on the district's website.</li> <li>Provide written information and, if necessary, assittance to a parent regarding how to access the electronic guide at the first Admission, Review, and Dismissal (ARD) committee at which transition is discussed.</li> <li>Designate at least one employee as the Transition and Employment Testing and Employment services for students served by special education.</li> <li>The TED is responsible for providing information and resources about effective transition planning, services, and interagency coordination to ensure that local school staff communicates and collaborates with:</li> <li>Students with disabilities and their parents; and</li> <li>As appropriate. Local and regional staff of the Health and Human Services (HHS) Commission, Texas Workforce Commission (TWC), Department of State Health Services (DSHS), and Department of Family and Protective Services (DFPS).</li> <li>The TED will participate in the minimum training guidelines, as required.</li> </ul>                                                                                                    |
|                               | 2. Provision of Information Verification Statement                                                                                                    |
|                               | <ul> <li>Contact your Administrator for AskTED to enter the current Transition and Employment Designee to the AskTED directory or contact AskTED@tea.texas.gov directly if your LEA does not have a TED Administrator.</li> <li>Link the Transition and Employment Guide from the Texas Transition website to the district website for parent and student access.</li> </ul>                                                                                                    |
|                               | 3. Assurance Statement (Check all three) The LEA assures that the current Transition and Employment Designee is listed on the AskTED directory for the LEA. The LEA assures that the Transition and Employment Designee will fulfill the minimum training guidelines and responsibilities. The LEA assures that the Transition and Employment Guide is linked from the Texas Transition website for parent and student access.                                                                                                    |
|                               | The LEA assures that these statements are accurate and meet the submission requirements.                                                                                                    |
|                               | Assurance Statement has been submitted with the information provided above.                                                                                                    |
|                               | Your Confirmation Number is: 1063c97b69a7bb3                                                                                                    |
|                               | Date submitted: 01/19/2023                                                                                                    |
|                               | Return To Index     Sint Confirmation                                                                                                    |

### Click **Return to Index**.

| 臣                                                         |     |                             |               | THE TRACE LEASE A FRANCISCO |            |           | Welcome<br>School Admin. Test Account 🎽 |
|-----------------------------------------------------------|-----|-----------------------------|---------------|-----------------------------|------------|-----------|-----------------------------------------|
|                                                           | Ξ   | Annual Assurances           |               |                             |            |           |                                         |
| S Assurance Statements                                    | Œ   | Assurance Statements        | School Year 👻 |                             | Date Due   | Status    | School Admin Actions                    |
| Reports                                                   | Ξ   | Annual Assurances           | 2022 - 2023   |                             | 08/31/2023 | Completed | 0                                       |
| RESOURCE LIBRARY                                          | Ξ   | Showing 1 to 1 of 1 entries |               | Page Size: 5 💙 Go to p      | oage: 1 Go |           |                                         |
| EN<br>TRANSITION/EMPLOYMENT<br>SERVICES DESIGNEE INFORMAT | ION |                             |               |                             |            |           |                                         |
| 🛃 CHANGE DOCUMENTS                                        |     |                             |               |                             |            |           |                                         |
| FRAMEWORK DISPLAY POR                                     | TAL |                             |               |                             |            |           |                                         |
| EDIT MY INFORMATION                                       | Ξ   |                             |               |                             |            |           |                                         |
|                                                           |     |                             |               |                             |            |           |                                         |
|                                                           |     |                             |               |                             |            |           |                                         |
|                                                           |     |                             |               |                             |            |           |                                         |
|                                                           |     |                             |               |                             |            |           |                                         |
|                                                           |     |                             |               |                             |            |           |                                         |
|                                                           |     |                             |               |                             |            |           |                                         |
|                                                           |     |                             |               |                             |            |           |                                         |
|                                                           |     |                             |               |                             |            |           |                                         |
|                                                           |     |                             |               |                             |            |           |                                         |
|                                                           |     |                             |               |                             |            |           |                                         |
|                                                           |     |                             |               |                             |            |           |                                         |
|                                                           |     |                             |               |                             |            |           |                                         |

### The Annual Assurance Statement has been **Completed**.

For additional assistance contact your regional Texas Legal Framework contact.

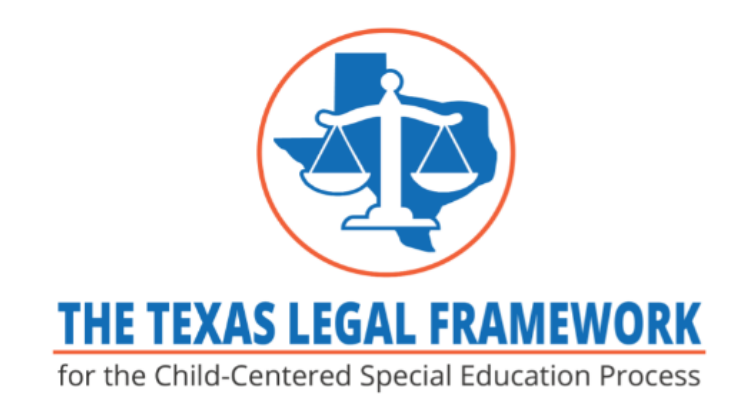

The purpose of the project is to provide and maintain an updated web-based platform to assist stakeholders such as local educational agencies (LEA: in learning about state and federal laws and regulations by providing rich resources regarding obligations and rights for the provision of a free and a p education in the least restrictive environment to students with disabilities.

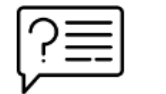

New to The Texas Legal Framework? <u>Click</u> here for help Renee Walker I Doller I B Phone: 4325671230 Email: renee.walker@esc18.net P.O. Box 60580 Midland, TX 79711 Tisa Hawkins Phone: 4325673221 Email: valaree.hawkins@esc18.net P.O. Box 60580 Midland, TX 79711 Lee Lentz-Edwards Phone: 4325614356 Email: Ilentz@esc18.net P.O. Box 60580 Midland, TX 79711

Region 18

District/Charter School Information

Local school board policies and operating procedures of public schools across Texas are linked to The Texas Legal Framework. Policies and operating procedures can be accessed by entering the LEA name or county-district number in

To find your regional contact, go to the homepage and hover over your region. A box will pop up with contact information.

We are here to help if you need us.

Renee Walker <u>renee.walker@esc18.net</u> 432-567-1230

V. Tisa Hawkins valaree.hawkins@esc18.net 432-567-3221

> Lee Lentz-Edwards <u>llentz@esc18.net</u> 432-561-4356

Thank you for all you do for the children with disabilities in Texas.

Go forth and do great things!